Istituto Centrale per il Catalogo Unico delle Biblioteche Italiane e per le Informazioni bibliografiche

APPLICATIVO SBN WEB

# **GESTIONE ACQUISIZIONI**

## Fornitori

Versione 1.0

### Sommario

| 1. Gestione fornitori    | 3 |
|--------------------------|---|
| 1.1. Ricerca fornitori   | 3 |
| 1.2. Dettaglio fornitore | 5 |
| 1.3. Creazione fornitore | 5 |

### 1. Gestione fornitori

La funzione consente la gestione dei fornitori nella base dati Locale

Dal menù **Acquisizioni** si clicca sulla voce **Fornitori** e si apre una maschera che consente: la ricerca e la creazione dei Fornitori.

N.B. La creazione del fornitore può avvenire anche senza effettuare la ricerca ma in questo caso il sistema **non crea** un fornitore che ha tutti i dati obbligatori uguali ad un altro già esistente in base dati e invia un msg di errore al momento della registrazione del record.

#### 1.1. Ricerca fornitori

La funzione di ricerca consente di cercare i fornitori presenti nel database di biblioteca o di estendere la ricerca ai fornitori presenti nella base dati di Polo ed eventualmente importarli in Biblioteca.

N.B. Tutti i fornitori vengono registrati sulla base dati di Polo, ogni biblioteca può importarli ma la parte anagrafica è comune, per cui ogni variazione modifica il dato per tutte le altre biblioteche

|                                                             | A                                        | 1 26 1                                   | Ambiente              | COLLAUDO          | ) (71) -   | Polo SBW ·    | - SBN Web  |
|-------------------------------------------------------------|------------------------------------------|------------------------------------------|-----------------------|-------------------|------------|---------------|------------|
| Biblioteca: IC - Istituto Cent                              | rale Per II Catalog<br>Ricerca fornitori | o Unico Delle Bit<br>> Lista fornitori > | lioteche Utente: aste |                   |            |               | Logout 🎞 🗮 |
| Interrogazione                                              |                                          |                                          |                       |                   |            |               |            |
| <ul> <li>Acquisizioni</li> </ul>                            | Cod. Bibl.                               |                                          |                       |                   |            |               |            |
| Gare d'acquisto                                             | Nome<br>Fornitore                        | <b>F</b>                                 |                       | Inizio 🔿 Intero 🤇 | ) Parole 💿 |               |            |
| Ordine                                                      | Tino Eorpitore                           |                                          |                       | ~                 |            |               |            |
| Buoni d'ordine                                              | Paece                                    | ~                                        |                       | Provincia         |            | ~             |            |
| Fatture                                                     | Profilo                                  |                                          | []                    |                   |            |               |            |
| Comunicazioni                                               | acquisto                                 |                                          |                       | P                 |            |               |            |
| Suggerimenti                                                | Codice<br>Fornitore                      |                                          |                       |                   |            |               |            |
| <u>bibliotecario</u><br><u>Suggerimenti lettore</u>         | Solo della<br>biblioteca                 |                                          |                       |                   |            |               |            |
| Fornitori                                                   |                                          |                                          |                       |                   |            |               |            |
| Bilancio                                                    | Elem. blocco                             | 10                                       |                       | Ordina            | amento     | Tipo - nome 💌 |            |
| Sezioni acquisizione                                        |                                          |                                          |                       | Cerca Cre         | a          |               |            |
| Profili acquisto                                            |                                          |                                          |                       |                   |            |               |            |
| Cambi                                                       |                                          |                                          |                       |                   |            |               |            |
| Configurazione                                              |                                          |                                          |                       |                   |            |               |            |
| Documento Fisico                                            |                                          |                                          |                       |                   |            |               |            |
| Servizi                                                     |                                          |                                          |                       |                   |            |               |            |
| Elaborazioni differite                                      |                                          |                                          |                       |                   |            |               |            |
| Amminist. del sistema                                       |                                          |                                          |                       |                   |            |               |            |
| sbnmarc: 2012-07-09 13:44:43<br>sbnweb: 2012-08-01 17:09:11 |                                          |                                          |                       |                   |            |               |            |
|                                                             |                                          |                                          |                       |                   |            |               |            |
|                                                             |                                          |                                          |                       |                   |            |               |            |
|                                                             |                                          |                                          |                       |                   |            |               |            |
|                                                             |                                          |                                          |                       |                   |            |               |            |
|                                                             |                                          |                                          |                       |                   |            |               |            |
|                                                             |                                          |                                          |                       |                   |            |               |            |

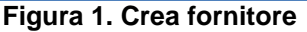

ICCU

La maschera di ricerca è composta da canali che si possono utilizzare in associazione, eccetto il canale codice fornitore che dà una risposta univoca. (figura. 1 Crea fornitore) I canali sono:

- Cod. Bibl. si sceglie, tramite un cartiglio, la biblioteca di cui si vogliono cercare i fornitori
- Nome fornitore si può cercare per:
  - a. Inizio (nome troncato a destra)
  - b. Intero (ricerca puntuale)
  - c. Parole (per parole della descrizione)
- **Tipo fornitore** (scelta dal menù a tendina)
- Paese (scelta dal menù a tendina)
- Provincia (scelta dal menù a tendina)
- Profilo d'Acquisto (con la lentina si accede all'archivio dei profili d'acquisto)
- **Codice fornitore** (Numerico, assegnato dal sistema in creazione)

E' possibile limitare la ricerca ai soli fornitori presenti nella base dati della biblioteca scelta selezionando il flag **Solo della biblioteca** 

L'utente sceglie l'ordinamento della lista e il numero di elementi per blocco che vuole ricevere in risposta.

Se la ricerca ha esito positivo si avrà in risposta una lista fornitori di tipo sintetico (figura 2. Lista fornitori) dalla quale è possibile selezionare uno o più fornitori tramite check box e procedere con il bottone:

- **ESAMINA** per esaminare il dettaglio e effettuare delle modifiche
- INDIETRO tornare alla maschera di ricerca
- STAMPA stampare in vari formati il prospetto dei fornitori selezionati
- **CREA** per accedere alla funzione di inserimento di nuovo fornitore

|                                                             | X        | -        |          | Ambiente CO                                  | LLAUDO (            | (71) - Polo SBW - SBN W                        | /eb  |
|-------------------------------------------------------------|----------|----------|----------|----------------------------------------------|---------------------|------------------------------------------------|------|
| Biblioteca: IC - Istituto Cent                              | rale P   | Per II C | atalog   | Unico Delle Biblioteche Utente: aste         |                     | Logout                                         | ∎ ≫< |
| Interrogazione                                              |          | erca ic  | trouoti: |                                              |                     | Pogina: 1 di 1                                 |      |
| <ul> <li>Acquisizioni</li> </ul>                            | EIE      | menu     | uovau.   |                                              |                     |                                                |      |
| Gare d'acquisto                                             |          | Tipo     | Cod      | Nome Fornitore                               | Unità organizzativa | Indirizzo                                      |      |
| Ordine                                                      | 1        | * В      | 8        | BIBLIOTECA DI PROVA RML                      |                     | IT RM 00185 ROMA Piazzale Aldo Moro 5          |      |
| Buoni d'ordine                                              | 2 '      | * в      | 166      | Biblioteca Di Archeologia E Storia Dell'arte |                     | IT RM 00186 ROMA Piazza Venezia                |      |
| <u>Fatture</u>                                              | 3        | в        | 169      | Biblioteca Di Prova Per Corso Polo NAP       |                     | IT NA 80120 NAPOLI Piazza Del Plebiscito       |      |
| Comunicazioni                                               | 4        | в        | 103      | Biblioteca Universitaria Napoli              |                     | IT NA 80138 NAPOLI Via G. Paladino, 39         |      |
| _ <u>Suggerimenti</u>                                       | 5        | * В      | 183      | Biblioteca Vallicelliana                     |                     | IT RM 00186 ROMA Piazza Della Chiesa Nuova, 18 |      |
| bibliotecario                                               | <u>6</u> | в        | 165      | Biblioteca comunale                          |                     | IT NA 80100 NAPOLI Via de nardis               |      |
| Suggerimenti lettore                                        | Ζ.       | * В      | 181      | Biblioteca di Archeologia                    |                     | IT RM                                          |      |
| Eornitori                                                   | 8 1      | * 8      | 63       | Fornitore di prova per la Biblioteca Medica  |                     | IT RM 00100 Roma viale del Policlinico, 10     |      |
| Bilancio                                                    |          |          |          | The Formin                                   | a Indiotro Sta      |                                                |      |
| Sezioni acquisizione                                        |          |          |          |                                              |                     |                                                |      |
| Profili acquisto                                            |          |          |          |                                              |                     |                                                |      |
| □ <u>Cambi</u>                                              |          |          |          |                                              |                     |                                                |      |
| Configurazione                                              |          |          |          |                                              |                     |                                                |      |
| Documento Fisico                                            |          |          |          |                                              |                     |                                                |      |
| ► <u>Servizi</u>                                            |          |          |          |                                              |                     |                                                |      |
| Elaborazioni differite                                      |          |          |          |                                              |                     |                                                |      |
| Amminist. del sistema                                       |          |          |          |                                              |                     |                                                |      |
| sbnmaro: 2012-07-09 13:44:43<br>sbnweb: 2012-08-01 17:09:11 |          |          |          |                                              |                     |                                                |      |
|                                                             |          |          |          |                                              |                     |                                                |      |
|                                                             |          |          |          |                                              |                     |                                                |      |
|                                                             |          |          |          |                                              |                     |                                                |      |
|                                                             |          |          |          |                                              |                     |                                                |      |
|                                                             |          |          |          |                                              |                     |                                                |      |
|                                                             |          |          |          |                                              |                     |                                                |      |

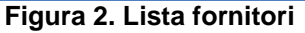

### **1.2. Dettaglio fornitore**

La maschera di dettaglio fornitore (Figura 3. Dettaglio fornitore) contiene, oltre ai dati anagrafici comuni a tutte le biblioteche e le cui modifiche valgono per tutto il Polo, una seconda parte che contiene dati propri della biblioteca. Le modifiche effettuate in questa parte del dettaglio (campi **Contatto, Tipo pagamento, tel. fax)** valgono solo per la biblioteca. Dal dettaglio fornitore è possibile esaminare/modificare i dettagli dei fornitori selezionati tramite le frecce di scorrimento:

- Salva per registrare le modifiche
- Ripristina
- **Cancella** per cancellare un fornitore (se non legato a ordini e prof. d'acquisto)
- Profili d'acquisto per associare il fornitore a uno o più profili
- Importa da Bib dà accesso alla maschera di ricerca delle biblioteche per importare come fornitore una biblioteca già presente negli archivi delle biblioteche sia locali che di Polo.

|                                          | A .                                                      |                             | Ambie                                    | nte C      | OLLAU       | 00 (71       | ) - Polo     | SBW -    | SBN Web    |
|------------------------------------------|----------------------------------------------------------|-----------------------------|------------------------------------------|------------|-------------|--------------|--------------|----------|------------|
| Biblioteca: IC - Istituto Centr          | ale Per II Catalogo Unico<br>Ricerca fornitori > Lista f | Delle Bibli<br>ornitori ≻ [ | ioteche Utente: a<br>Dettaglio fornitore | iste       |             |              |              |          | Logout 🛄 💥 |
|                                          | Cod. Fornit.                                             | 8                           | BIBLIOTECA                               | DI PROVA   | RML         |              |              | 6        |            |
| Acquisizioni     Gare d'acquieto         | Cod. Bibl.                                               | IC                          | ]                                        | Unità org. |             |              |              |          |            |
|                                          | Indirizzo                                                | Piazzale                    | Aldo Moro 5                              |            |             |              |              |          |            |
| Buoni d'ordine                           | C. Postale                                               |                             |                                          | Città      | ROMA        | C.A.P        | 00185        |          |            |
| Fatture                                  | Telefono                                                 |                             |                                          | Fax        |             |              |              |          |            |
| Comunicazioni                            | Cod. Fisc.                                               |                             |                                          | P. Iva     |             |              |              |          |            |
| Suggerimenti                             | Tipo Fornitore                                           | BE🛩                         |                                          | E-mail     |             |              |              |          |            |
| bībliotecario                            | Paese                                                    | IT IT 🛩                     |                                          | Provincia  | RM 🗹        |              |              |          |            |
| <ul> <li>Suggerimenti lettore</li> </ul> | Note                                                     |                             |                                          |            |             |              |              |          |            |
| Bilancia                                 |                                                          |                             |                                          |            |             |              |              | : 🖷      |            |
| Sezioni acquisizione                     | Tipo Pag.                                                |                             |                                          | V          | aluta EURC  |              | Cod. Cli     | i.       |            |
| Profili acquisto                         | Contatto                                                 |                             |                                          |            |             |              |              |          |            |
| □ <u>Cambi</u>                           | Nome                                                     |                             |                                          |            |             |              |              |          |            |
| Configurazione                           | Tel.                                                     |                             |                                          | F          | ax          |              |              |          |            |
| Documento Fisico                         |                                                          |                             |                                          |            |             |              |              |          |            |
| ► <u>Servizi</u>                         |                                                          | <                           | > Salva                                  | Ripristir  | na Cancella | Profili acq. | Imp. da Bib. | Indietro |            |
| Elaborazioni differite                   |                                                          |                             |                                          |            |             |              |              |          |            |
| Amminist. del sistema                    |                                                          |                             |                                          |            |             |              |              |          |            |
| sbnmarc: 2012-07-09 13:44:43             |                                                          |                             |                                          |            |             |              |              |          |            |
| SDnweb: 2012-08-01 17:09:11              |                                                          |                             |                                          |            |             |              |              |          |            |
|                                          |                                                          |                             |                                          |            |             |              |              |          |            |
|                                          |                                                          |                             |                                          |            |             |              |              |          |            |
|                                          |                                                          |                             |                                          |            |             |              |              |          |            |
|                                          |                                                          |                             |                                          |            |             |              |              |          |            |
|                                          |                                                          |                             |                                          |            |             |              |              |          |            |

• Indietro torna alla maschera precedente

Figura 3. Dettaglio fornitore

#### **1.3. Creazione fornitore**

Per inserire un nuovo fornitore si utilizza il bottone **CREA**, che apre una maschera (Figura 4. Crea fornitore) che consente di inserire tutti i dati significativi per la creazione di un

nuovo fornitore : i campi *nome*, *tipo fornitore, paese e provincia* sono obbligatori. Gli ultimi tre vengono tratti dalle drop che richiamano le Tabelle di validazione corrispondenti. Dopo aver inserito i dati è possibile scegliere tra le seguenti azioni:

- Salva per registrare il record
- Ripristina
- Prof d'acq per associare al fornitore uno o più profili d'acquisto (vedi profili d'acquisto)
- Imp. da Bib. è possibile importare come fornitore una biblioteca già presente negli archivi delle biblioteche di Polo.
- Indietro per tornare alla maschera di ricerca

|                                                             | ×                               | Ambie                     | nte COI    | LLAUDO       | ) (71) - Polo         | o SBW - SBN Web |
|-------------------------------------------------------------|---------------------------------|---------------------------|------------|--------------|-----------------------|-----------------|
| Biblioteca: IC - Istituto Centr                             | ale Per II Catalogo Unico       | Delle Biblioteche Utente: | aste       |              |                       | Logout 🛄 🛤      |
| Interrogazione                                              | <u>Ricerca fornitori</u> > Crea | fornitore                 |            |              |                       |                 |
| <ul> <li>Acquisizioni</li> </ul>                            | Cod Fornit                      |                           |            |              |                       |                 |
| Gare d'acquisto                                             |                                 | Controllo esistenza in    | Polo       |              |                       |                 |
| Ordine                                                      | Cod. Bibl.                      | IC 📑                      | org.       |              |                       |                 |
| Buoni d'ordine                                              | Indirizzo                       |                           |            |              |                       |                 |
| <u>Fatture</u>                                              | C. Postale                      |                           | Città      |              | C.A.P                 |                 |
| Comunicazioni                                               | Telefono                        |                           | Fax        |              |                       |                 |
| <u>Suggerimenti</u><br>bibliotecario                        | Cod. Fisc.                      |                           | P. Iva     |              |                       |                 |
| Suggerimenti lettore                                        | Tipo Fornitore                  | ~                         | E-mail     |              |                       |                 |
| <u>Fornitori</u>                                            | Paese                           | <b>~</b>                  | Provincia  | ~            |                       |                 |
| Bilancio                                                    | Note                            |                           |            |              |                       |                 |
| Sezioni acquisizione                                        |                                 |                           |            |              |                       | <b>G</b>        |
| Profili acquisto                                            | Tipo Pag.                       |                           | Valuta     | EURC         | Cod. C                | 5H.             |
| Cambi                                                       | Contatto                        |                           |            |              |                       |                 |
| <u>Configurazione</u>                                       | Nome                            |                           | _          |              |                       |                 |
| Documento Fisico                                            | Tel.                            |                           | Fax        |              |                       |                 |
| Servizi                                                     |                                 |                           |            |              |                       |                 |
| Elaborazioni differite                                      |                                 | Salva                     | Ripristina | Profili acq. | Imp. da Bib. Indietro | ]               |
| Amminist. del sistema                                       |                                 |                           |            |              |                       |                 |
| sbnmarc: 2012-07-09 13:44:43<br>sbnmeh: 2012-08-01 17:09:11 |                                 |                           |            |              |                       |                 |
|                                                             |                                 |                           |            |              |                       |                 |
|                                                             |                                 |                           |            |              |                       |                 |
|                                                             |                                 |                           |            |              |                       |                 |
|                                                             |                                 |                           |            |              |                       |                 |
|                                                             |                                 |                           |            |              |                       |                 |
|                                                             |                                 |                           |            |              |                       |                 |

Figura 4. Crea fornitore